## Pokyny k přihlášení na elportal MU

Elportal Masarykovy univerzity slouží k autentizovanému poskytování informací o **Geologické olympiádě**, která je zde vedena jako zvláštní kurz GEO2020. Na elportal se musí přihlásit všichni soutěžící a jejich vyučující. Přihlašovat se však mohou nejen zájemci o soutěž (soutěžící i jejich učitelé), ale i vedoucí pracovníci, organizátoři, pozorovatelé a další zájemci o informace o Geologické olympiádě. Přihlásit se lze na adrese: <u>https://is.muni.cz/elportal/ekurzy/geo2020</u>

Po rozkliknutí odkazu se vám objeví stránka s přihlášením do dalšího ročníku:

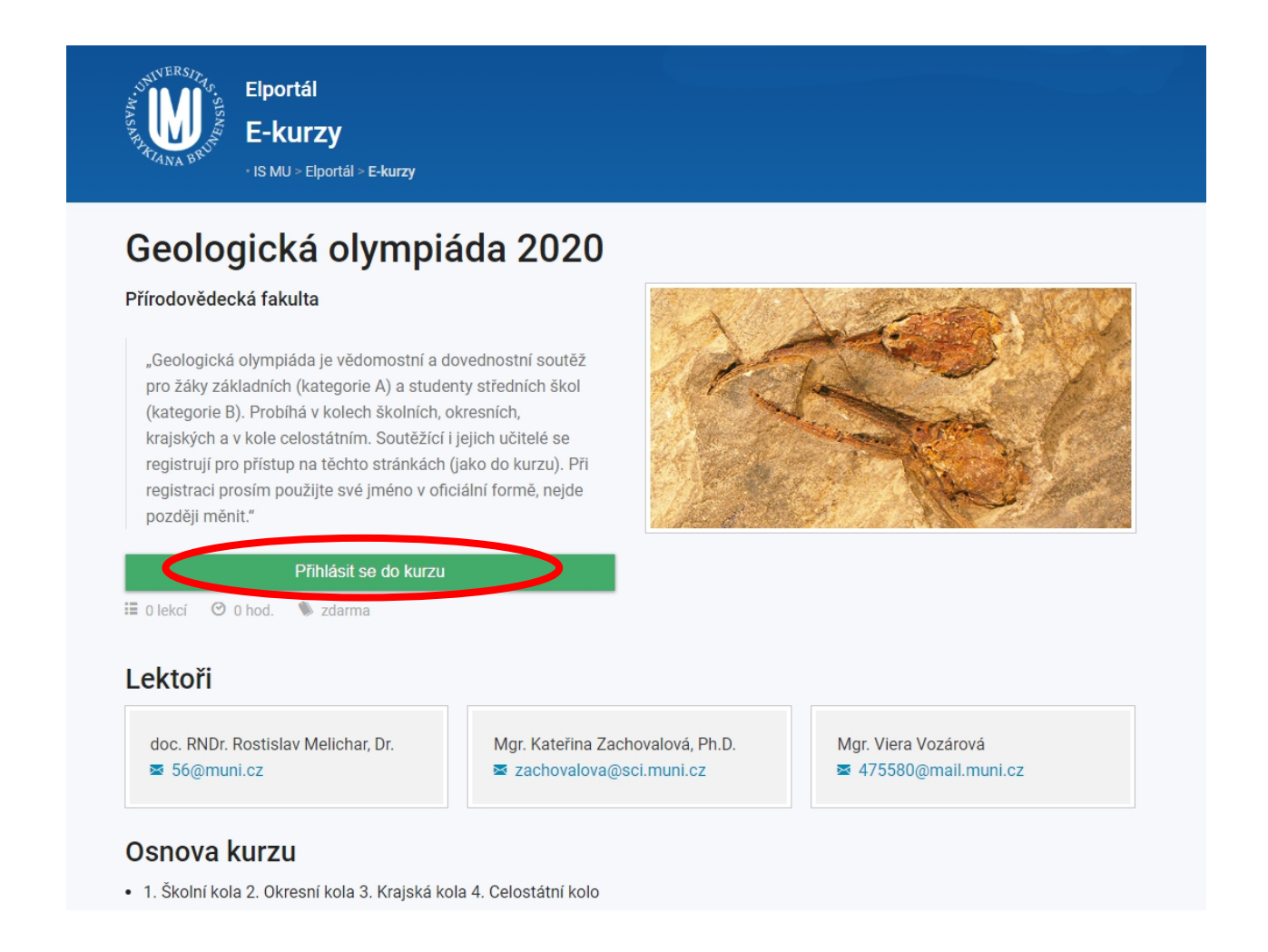

Na úvodní stránce jsou uvedeny též kontaktní adresy: s technickými problémy se obracejte na Mgr. Vieru Vozárovou, ekonomicko-administrativní záležitosti řeší dr. Kateřina Zachovalová, informace o organizaci a obsahu olympiády vám poskytne doc. Rostislav Melichar.

Po kliknutí na volbu "Přihlásit se do kurzu" se otevře přihlašovací formulář (viz následující strana):

| MUNI                                                                                   |                                        | EN                                                           |
|----------------------------------------------------------------------------------------|----------------------------------------|--------------------------------------------------------------|
| Přihlášení do IS MU                                                                    |                                        |                                                              |
| Učo nebo přezdívka<br>Primární heslo<br>Ov                                             | S<br>F Prihlá<br>G Přihl               | Založit účet<br>sit se přes Facebook<br>jásit se přes Google |
| Zapomenuté heslo nebo učo Přihlásit                                                    |                                        |                                                              |
| Informační systém Masarykovy univerzity Vice o IS MU, provozuje Fakulta informatiky MU | Potřebujete poradit?  Istech@fimuni.cz | 2. 10. 2019   18:28<br>Aktuální datum a čas                  |
|                                                                                        | ⑦ Nápověda                             | Použití cookies<br>Přístupnost                               |
| n i i i i i i i i i i i i i i i i i i i                                                | horu                                   |                                                              |

**Pokud jste již byli v informačním systému** Masarykovy univerzity přihlášeni (a znáte své učo a heslo), přihlaste se znovu za použití volby "*Přihlášení do IS MU*" (jinak se vám účet pro nový ročník neaktivuje). Jestliže jste své heslo nebo učo zapomněli, pomůže vám volba "*Zapomenuté heslo nebo učo*". Tam musíte vložit tu e-mailovou adresu, kterou jste použili při své minulé registraci.

**Pokud jste nový uživatel**, zvolte volbu *"Založit účet"*. Jiný způsob přihlašování nepoužívejte. Po zvolení se objeví formulář:

| Jméno*                 |
|------------------------|
|                        |
| Příjmení *             |
|                        |
| E-mail*                |
| Heslo*                 |
|                        |
| Heslo znovu *          |
| Opište kontrolní kód * |
| BLT613                 |
|                        |

## Nová registrace

**Své jméno** vyplňte správně a přesně. Nedávejte sem jeho hovorovou verzi, ani různé přezdívky! Vložené jméno se objeví na vašich dokladech, jako např. na diplomech, potvrzeních apod.

**E-mailovou adresu**, kterou zde uvedete, si důkladně zkontrolujte. Na tuto adresu vám přijde potvrzovací dopis – kliknutím na odkaz v tomto dopisu musíte svou registraci potvrdit. Teprve pak se vám účet aktivuje. V případě překlepu nebo chyby v adrese by dopis na vaši adresu nedorazil, účet byste si nemohli aktivovat, takže by vám řádně nefungoval.

**Heslo** zvolte podle pokynů ve volbě *"Jak si zvolit heslo*". Budete jej potřebovat při každém přístupu na elportál.

Jak si volit heslo

Další informace, jako pokyny k přihlašování do soutěže, harmonogram soutěže, místa konání, testy na vyzkoušení i soutěžní testy školních a okresních kol aj., najdete na elportalu po přihlášení.